Follow these steps to unassign drivers from vehicles

Drivers may need to be unassigned from their vehicles. A vehicle can be unassigned from a driver in the following ways:

#### Fleet Manager to unassign Driver/s manually through CameraMatics Portal:

- 1. Log into CameraMatics Portal.
- 2. Click 'Fleet Info Centre' and select 'Vehicle Assignment'.

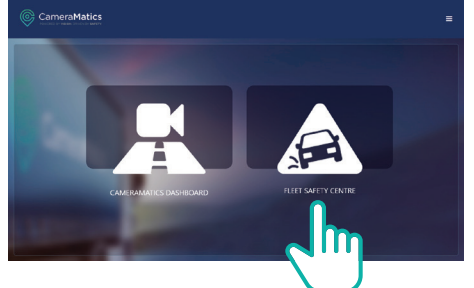

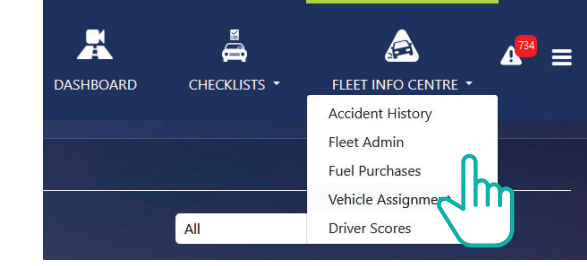

- 3. Driver list will open where you can see which drivers are assigned to their vehicles.
- 4. To unassign a driver, select the vehicle or multiple vehicles and press the Unassign button.

| Current Assignments | Past Assignments |                        |                 |                     |                  |
|---------------------|------------------|------------------------|-----------------|---------------------|------------------|
| 🖥 Unassign 🛛 🖁      |                  |                        |                 |                     | + Assign Vehicle |
| Vehicle \$          | Vehicle Type 🖨   | Driver 🖨               | Fleet Manager 韋 | From 🜩              | Urrian           |
| PV05 CAM            | Car              | Ciaran (Sales) Murphy  | Sales Manager   | 09/03/2021 14:31:49 |                  |
| YH67 OUF            | Car              | Valerie (Sales) Galvin | Sales Manager   | 04/03/2021 12:55:28 |                  |
| DY69WHF (JP)        | Van              | Jon Payne              | Sales Manager   | 15/01/2021 12:26:59 |                  |
| 191D31610 (SP)      | Van              | Stephen Portch         | Sales Manager   | 07/12/2020 08:04:55 |                  |
| GJ63PCV             | Car              | Steve (Sales) Warne    | Sales Manager   | 10/11/2020 05:48:35 | 1                |

5. Confirm that you wish to Unassign the selected vehicle/s.

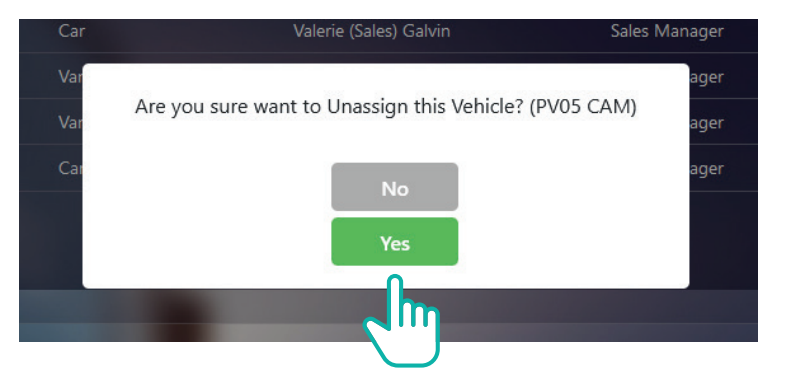

6. A window will appear confirming that vehicle/s were unassigned. Press ok.

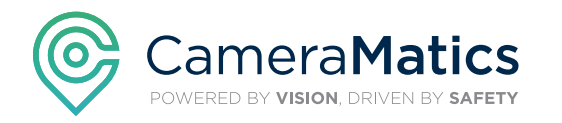

Follow these steps to unassign drivers from vehicles

#### Fleet Manager to set Driver/s to be unassigned from vehicle/s at specific time.

- 1. Log into CameraMatics Portal.
- 2. Click on Menu bar at the top right hand corner of the landing page.
- 3. Select 'Account Settings'.

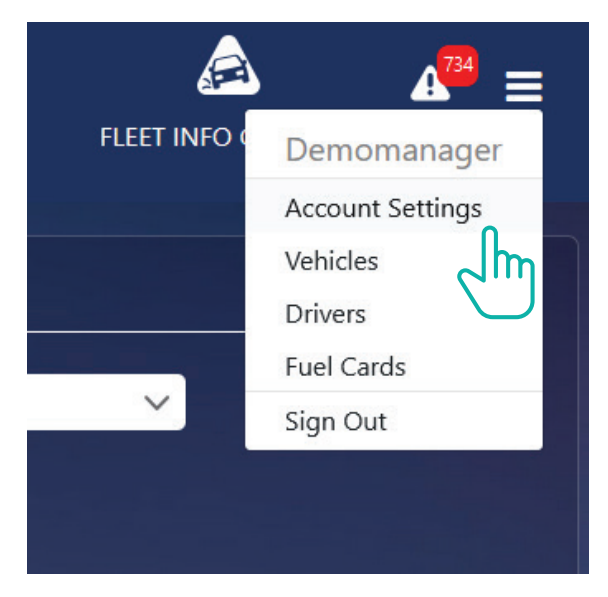

#### 4. Select 'Unassign Vehicle'

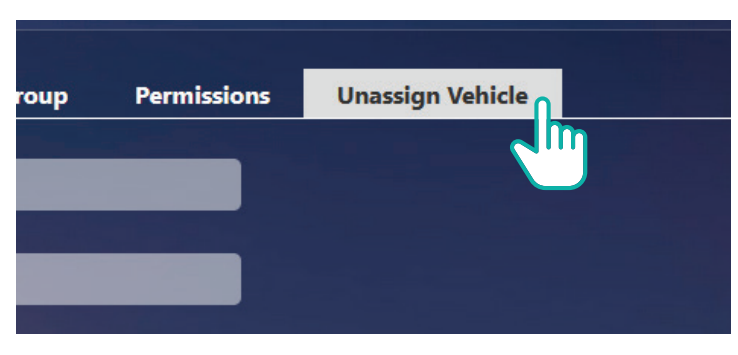

**5.** You can select the number of vehicles (you can select all or multiple), you wish to be unassigned at a certain time.

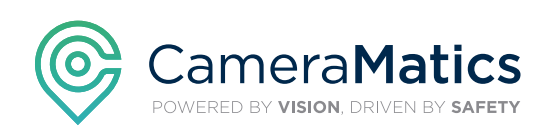

Follow these steps to unassign drivers from vehicles

6. Select the time (UTC) that the vehicles are to be assigned.

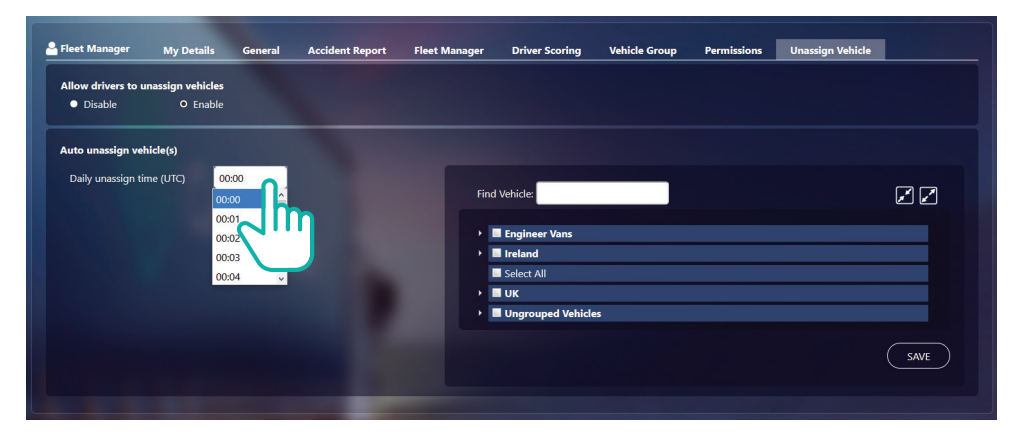

7. Press Save and a pop-up window will confirm that settings have been saved.

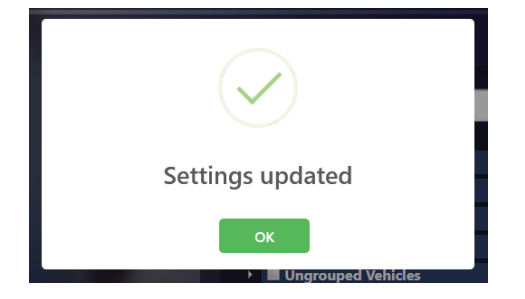

8. All selected vehicles will unassign the drivers at the specific times indicated.

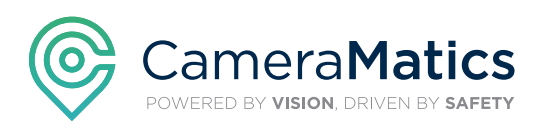

Follow these steps to unassign drivers from vehicles

### Enable/Disable Driver from Unassigning themselves from Vehicle

A Driver can be given permission to unassign themselves from a vehicle or be blocked from carrying out this function if it is to be controlled by the Fleet Manager.

**1.** If a Fleet Manager wishes to allow a driver the permission to unassign himself, select the '**Enable**' button.

2. If a Fleet Manager wishes to block a driver permission to unassign himself, select the 'Disable' button.

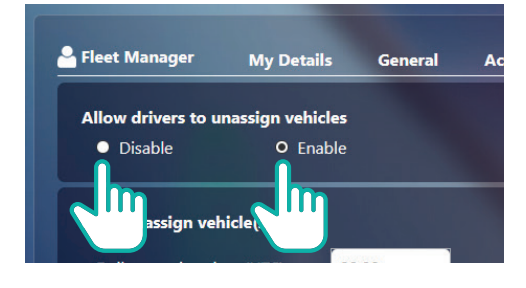

**3.** Once preferred option is selected, press the **Save button** and a pop-up window will open to confirm that settings have been updated.

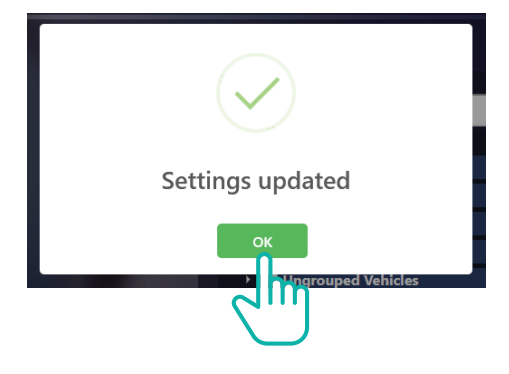

Our **Customer Success Team** are here to help you get the most out of your **CameraMatics Platform**.

For more 'how-to guides' please visit: www.cameramatics.com/resources/help-centre

If you need more assistance please e-mail the team on: customersuccess@cameramatics.com

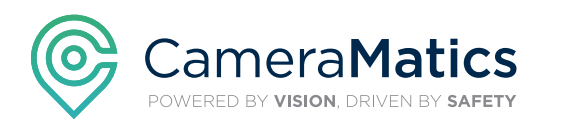

Driver to Unassign themselves from Vehicle in Driver App

#### To unassign yourself from a vehicle in the **Driver App**:

#### 1. Log into App

- Press the 'X' button located by the vehicle registration.
  A window will open asking you to confirm unassigning the vehicle.
- 3. A confirmation window will confirm driver has been unassigned from vehicle.

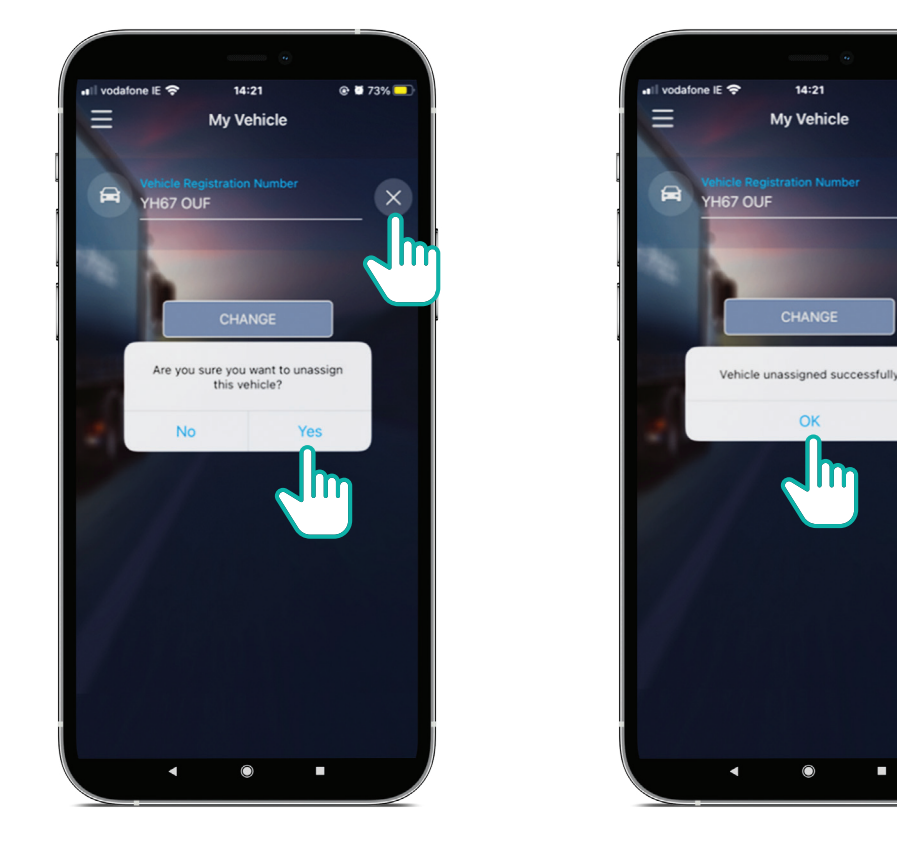

Our **Customer Success Team** are here to help you get the most out of your **CameraMatics Platform**.

For more 'how-to guides' please visit: www.cameramatics.com/resources/help-centre

If you need more assistance please e-mail the team on: customersuccess@cameramatics.com

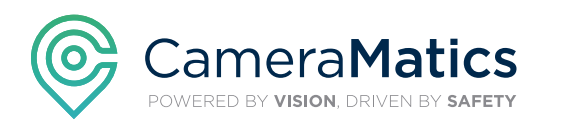